# 第70回日本アレルギー学会学術大会 参加登録システムのご利用方法

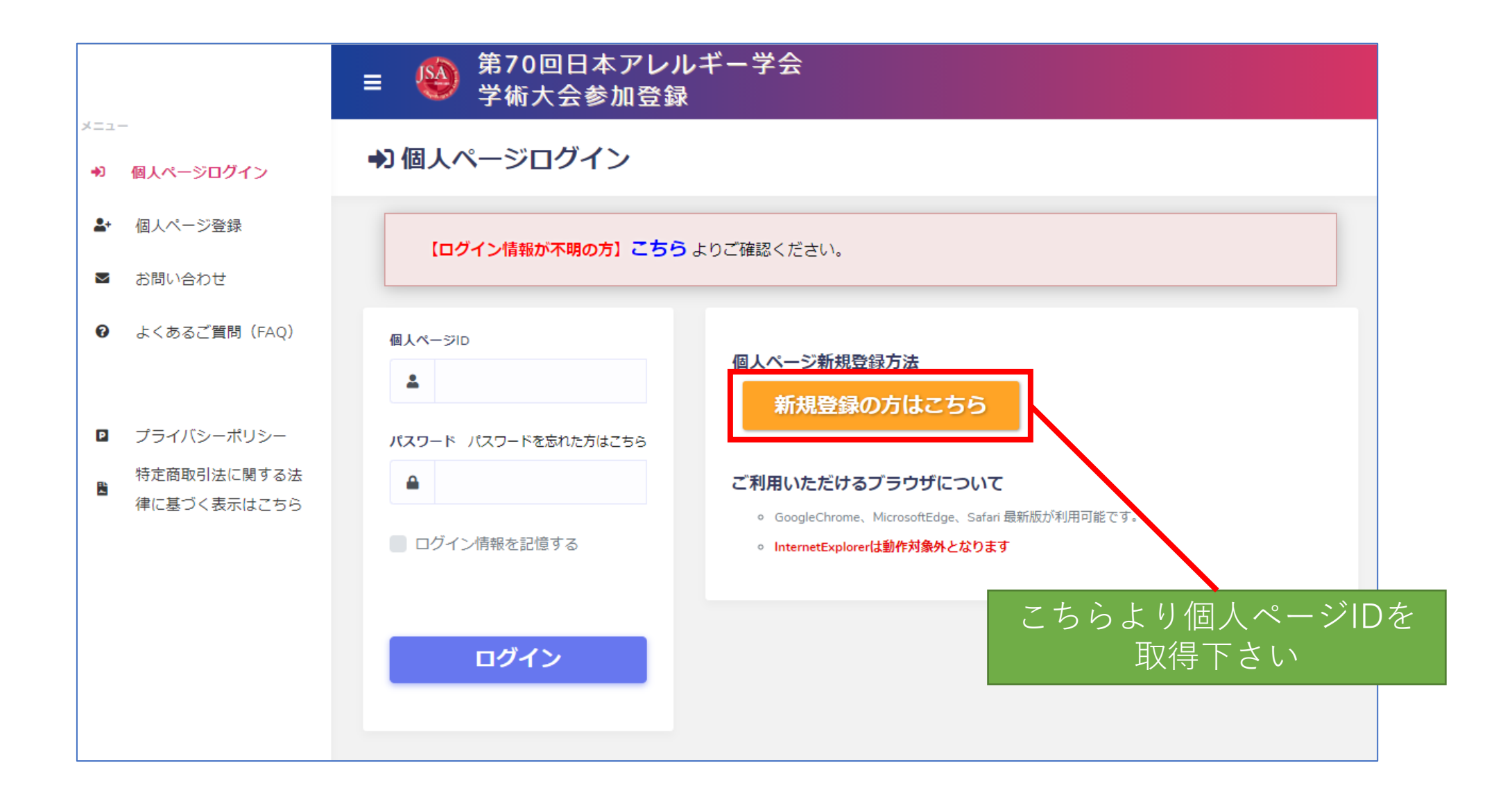

参加登録システムのご利用方法

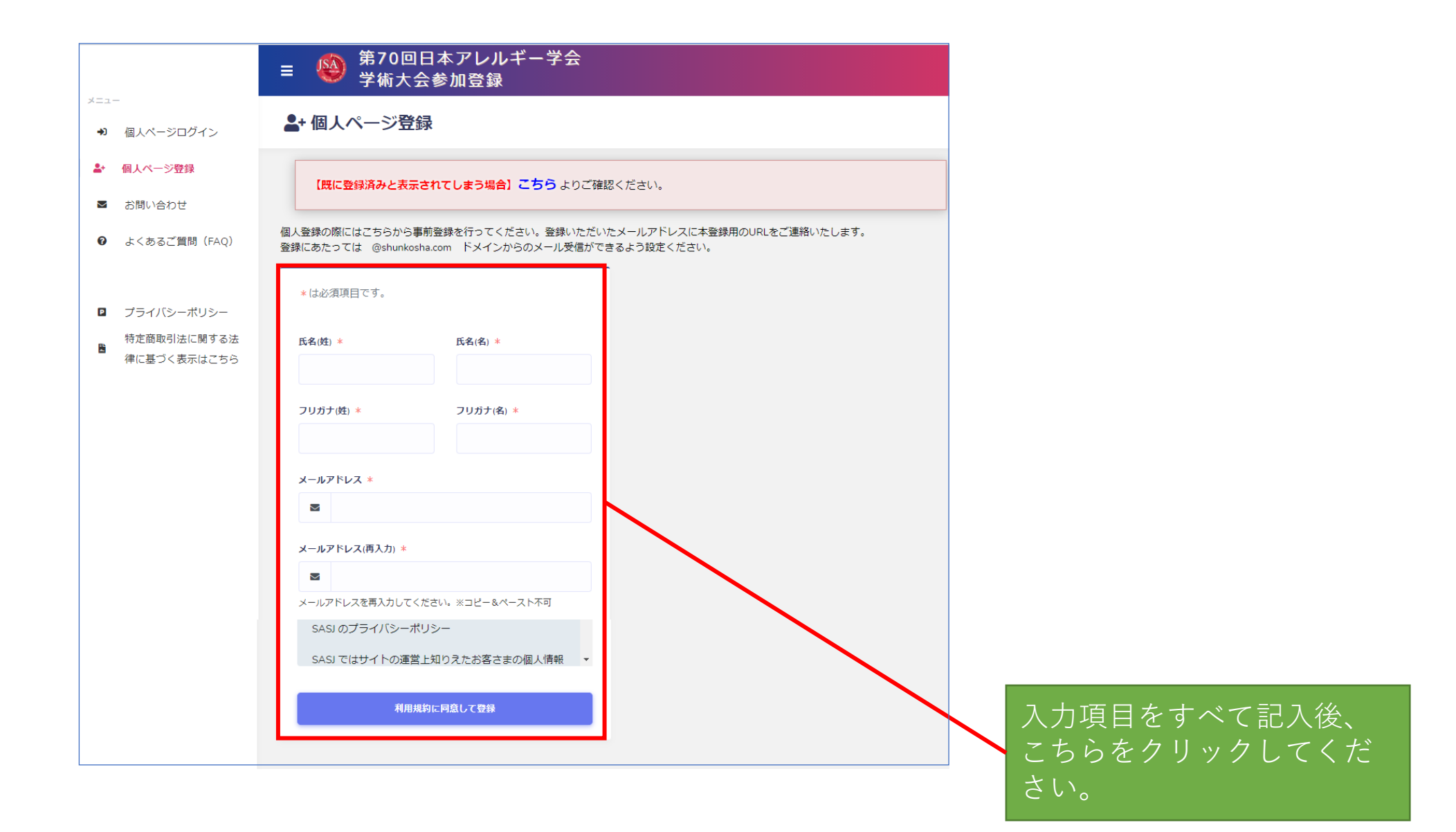

## 大会 太郎 様

第70回日本アレルギー学会学術大会 からのお知らせです

下記のURLにアクセスして、本登録のお手続きを開始してください。

### ■本登録URL

https://www.sasj2.net/AMARS/jsa70 /signup?token=RnX2%2BiCVqtzC5yltgXCSmlT5io2Vn3vHbDUnEFIAwc2EqTgNCAuiP9LSYt8ct %3D%3D

## ■登録有効期限

2021/08/05 10:54

※上記期限に関わりなく申込期間終了後は「登録」「決済」ができませんのでご注意・ い。

### 【本メールに心当たり ない方へ】

他の方が誤ってメールアドレスを入力された可能性があります。 お心当たりのない場合は、お手数ですが本メールを削除してください。 登録したメールアドレスにメールが届 きます。メール内のURLをクリックし て本登録へ進んでください。

|                   | その他の情報                                                                            |
|-------------------|-----------------------------------------------------------------------------------|
|                   | 生年月日 *                                                                            |
|                   | 【入力例】2021/8/1 または 2021年8月1日                                                       |
|                   | アレルギー学会会員番号 *                                                                     |
| 氏名(名)             |                                                                                   |
| マニュアルテスト          | 会員 : 例) 1234567                                                                   |
| 711升十(名) *        | 入会申請中:「申請中」 非会員 :「非会員」                                                            |
|                   | とご入力下さい                                                                           |
| :きません。            | パスワード情報<br>メールアドレス<br>▼<br>パスワード * パスワード(再入力) *<br>▲<br>パスワード(本) いわのすべての半色文字が使用でき |
| 所属機問部署            | as.                                                                               |
| 都道府県 *            |                                                                                   |
| 住所検索 (選択してください) ~ |                                                                                   |
| 住所2               | 登録確認                                                                              |
|                   |                                                                                   |
|                   | 入力項目をすべて記入<br>登録確認ボタンをクリ<br>してください。                                               |
|                   | 氏名(名)         マニュアルテスト         フリガナ(名) *         テスト         シ         :??まさせん。   |

参加登録システムのご利用方法

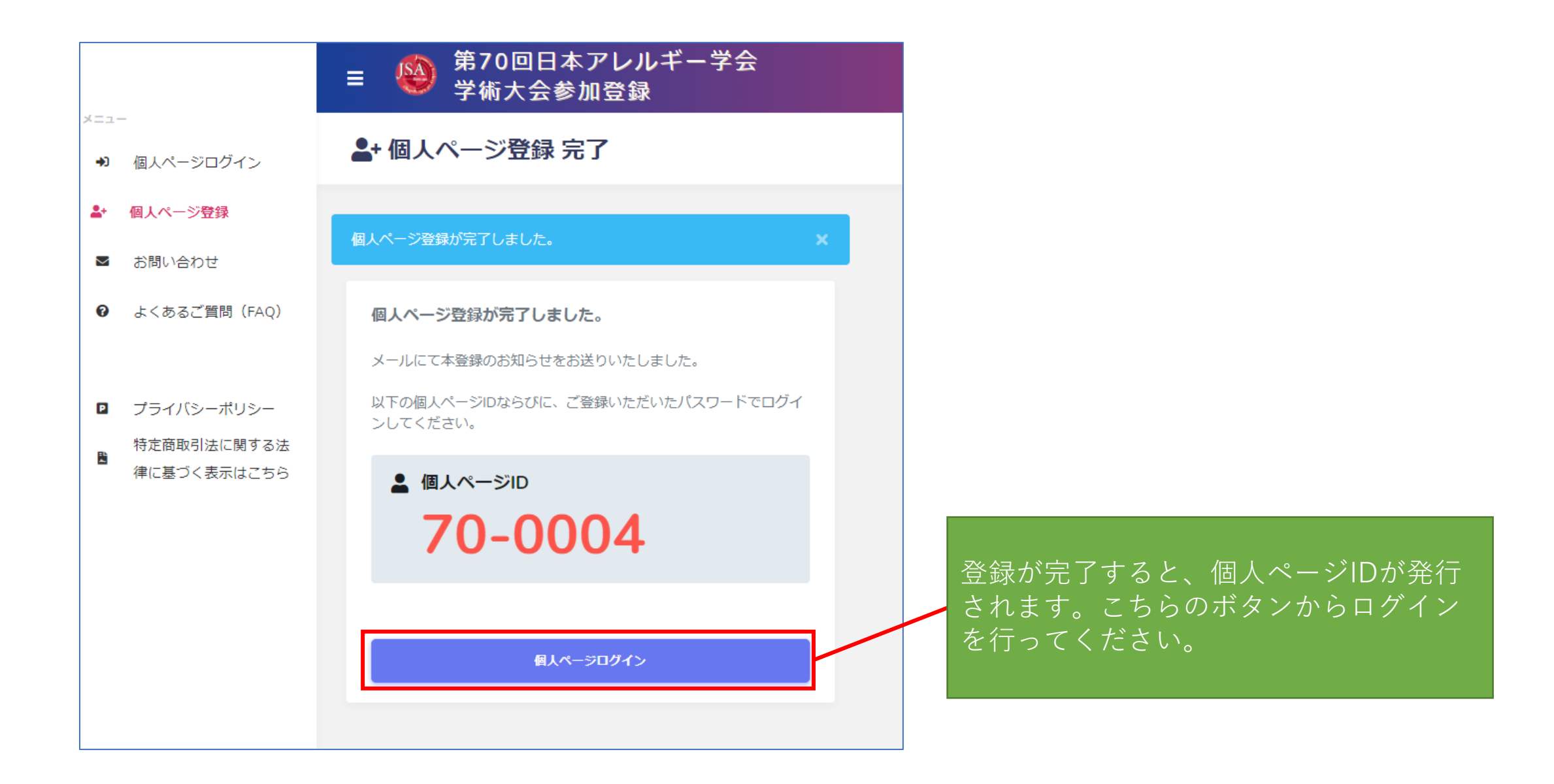

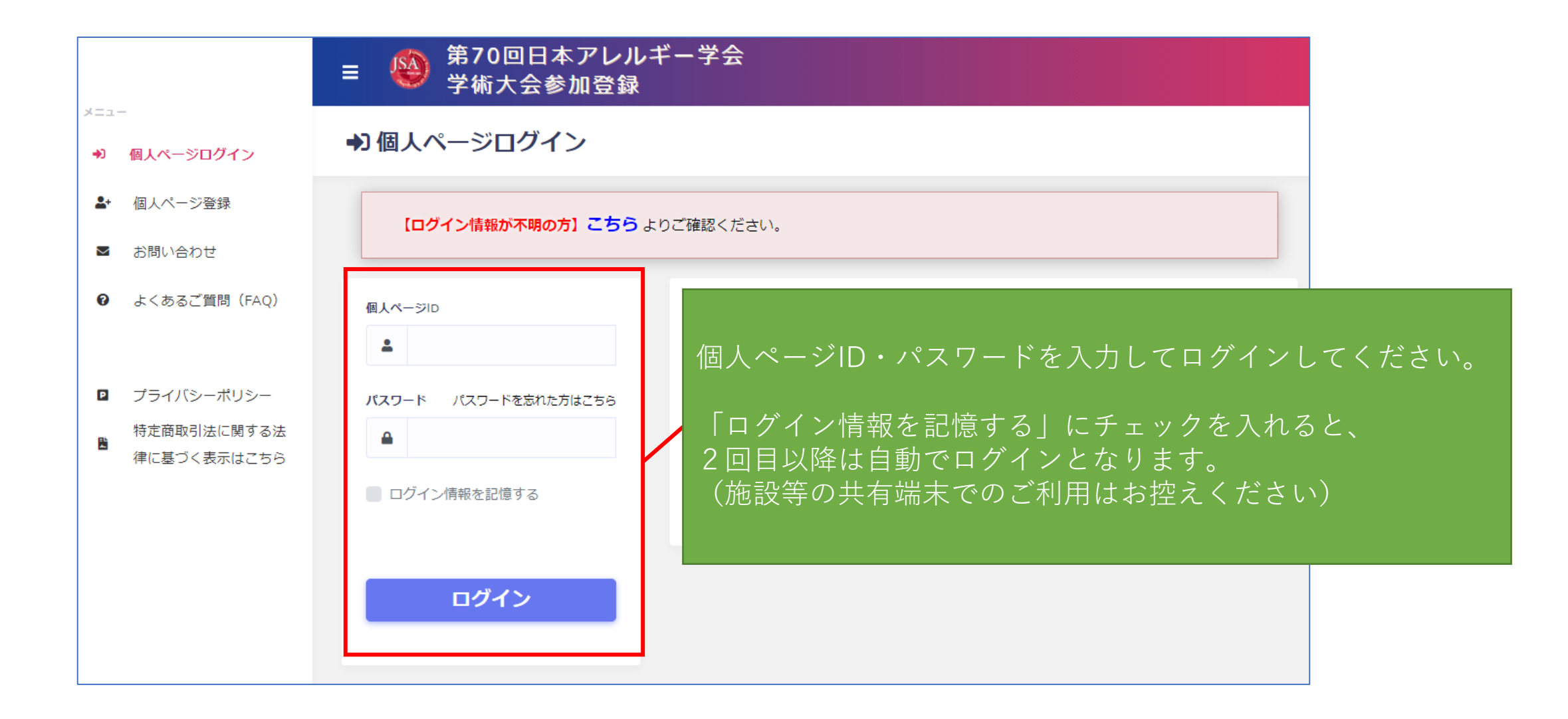

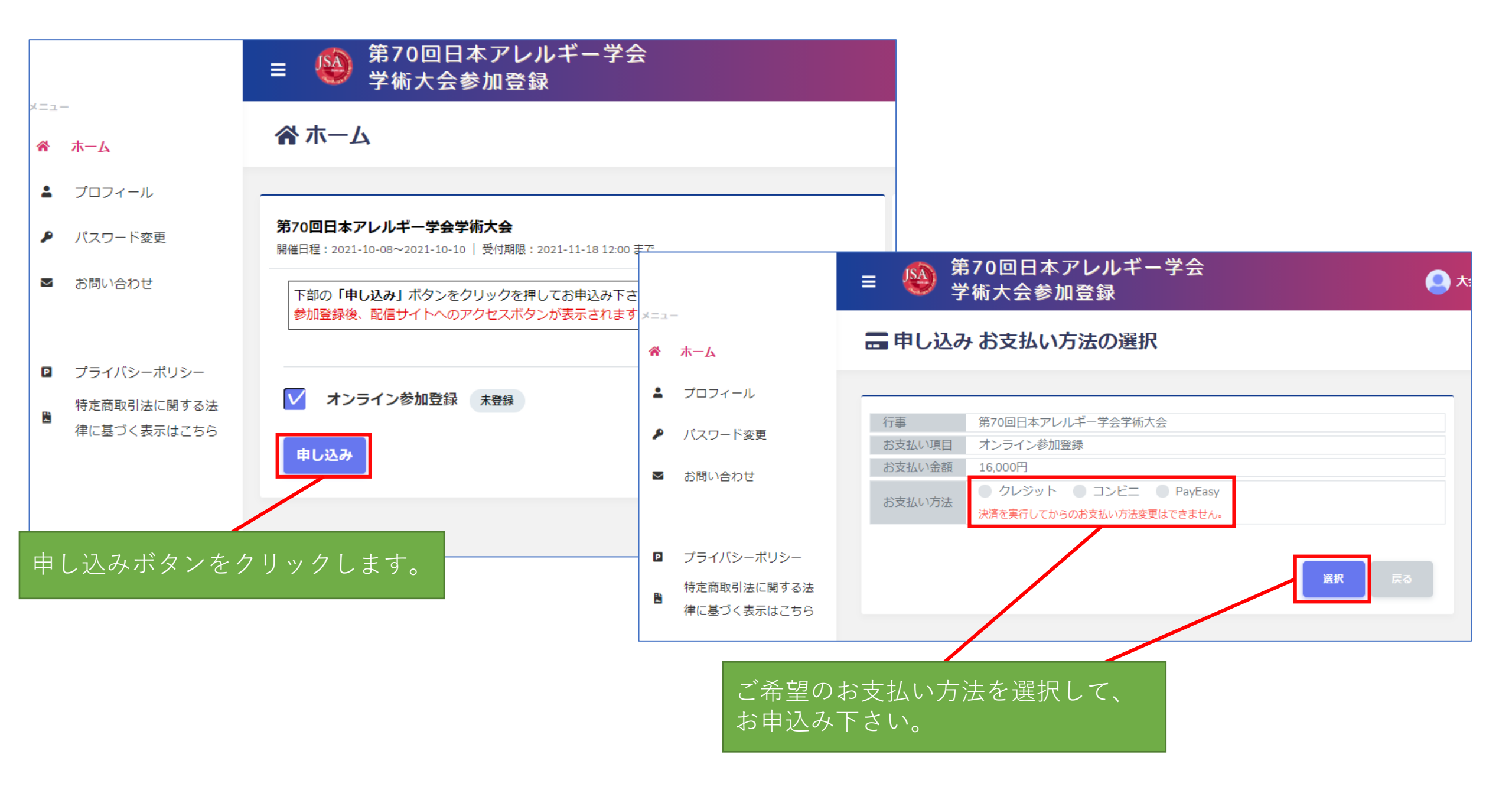

参加登録システムのご利用方法

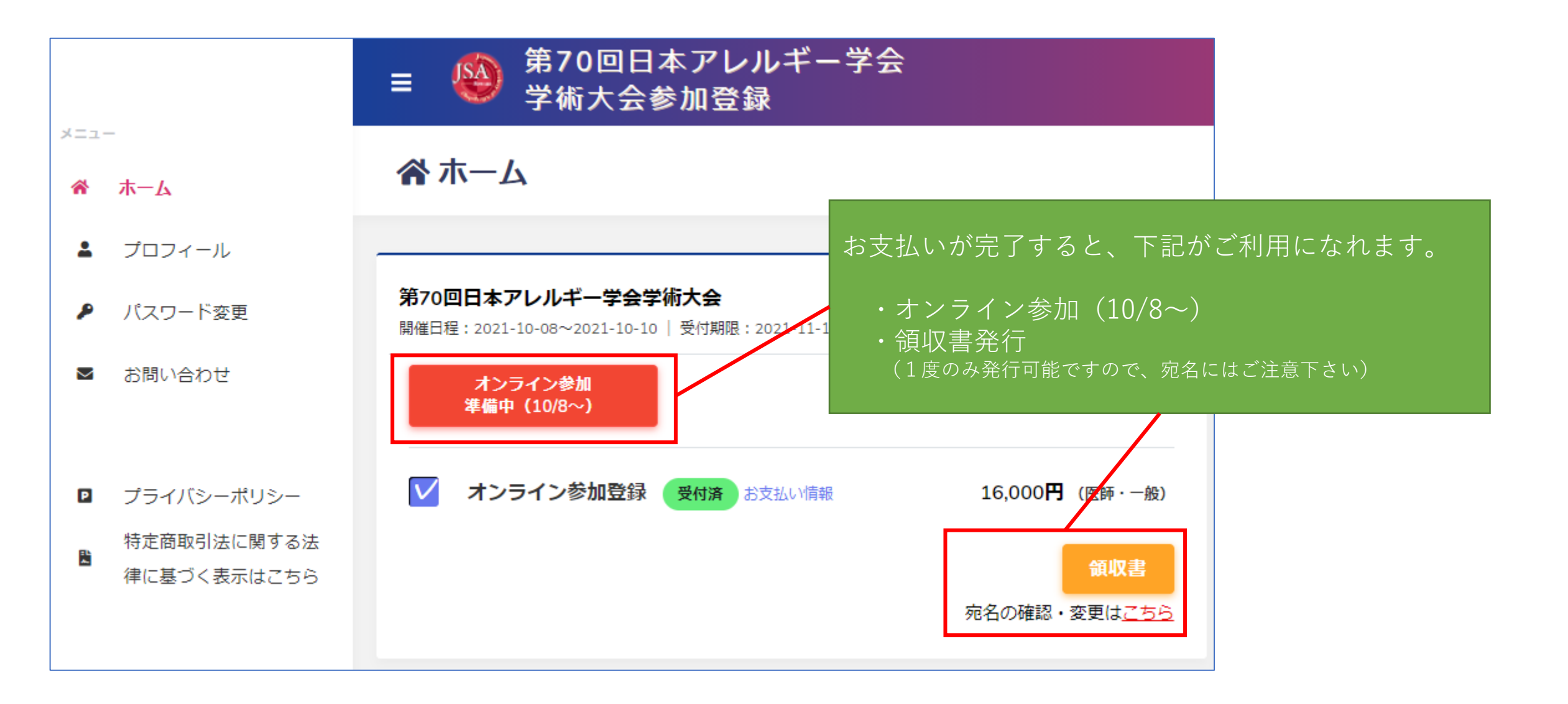